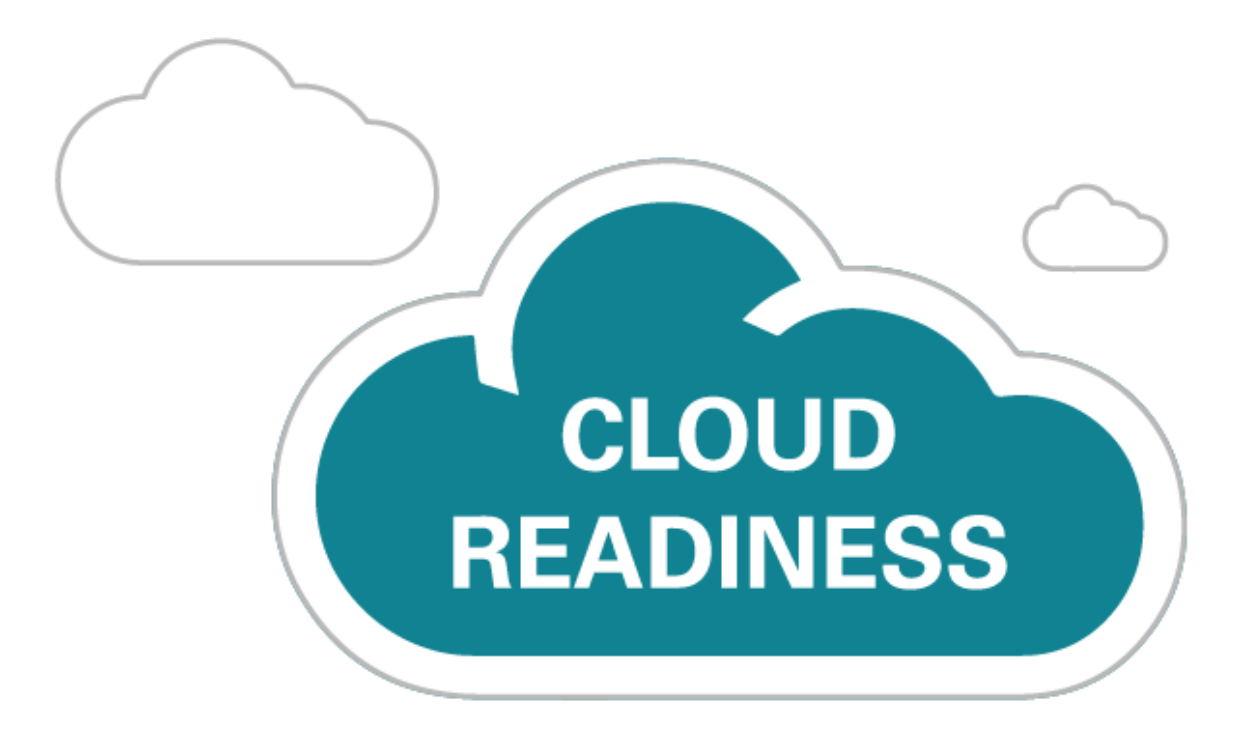

# Oracle B2C Service Cloud Agent Browser UI

June 4, 2020 Update

What's New

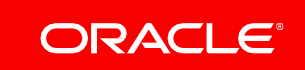

## TABLE OF CONTENTS

| Revision History |                                |
|------------------|--------------------------------|
| Overview         |                                |
| Feature Summary  |                                |
| Workspaces       |                                |
| Chat Options     | s in the Interaction Workspace |

## **REVISION HISTORY**

This document will continue to evolve as existing sections change and new information is added. All updates appear in the following table:

| Date        | Feature | Notes                     |
|-------------|---------|---------------------------|
| 04 JUN 2020 |         | Created initial document. |

## OVERVIEW

This guide outlines the information you need to know about new or improved functionality in Oracle Service Cloud Agent Browser UI and describes any tasks you might need to perform for the update. Each section includes a brief description of the feature, the steps you need to take to enable to begin using the feature, any tips or considerations that you should keep in mind, and the resources available to help you.

For a listing of hardware and software requirements for Oracle products, log in to our support site and access <u>Answer ID 31</u>.

## GIVE US FEEDBACK

We welcome your comments and suggestions to improve the content. Please send us your feedback

## FEATURE SUMMARY

## Column Definitions:

**Features Delivered Enabled** 

**Report** = New or modified, Oracle-delivered, ready to run reports.

**UI or Process-Based: Small Scale** = These UI or process-based features are typically comprised of minor field, validation, or program changes. Therefore, the potential impact to users is minimal.

Ul or Process-Based: Larger Scale\* = These UI or process-based features have more complex designs. Therefore, the potential impact to users is higher. Customer Action Required = You MUST take action before these features can be used. These features are delivered disabled and you choose if and when to enable them. For example, a) new or expanded BI subject areas need to first be incorporated into reports, b) Integration is required to utilize new web services, or c) features must be assigned to user roles before they can be accessed.

|                                           | Ready for Use by End Users<br>(Features Delivered Enabled)<br>Reports plus Small Scale UI or Process-Based new<br>features will have minimal user impact after an<br>update. Therefore, customer acceptance testing<br>should focus on the Larger Scale UI or Process-<br>Based* new features. |                                            |                                              | Action is Needed BEFORE Use by End Users<br>(Features Delivered Disabled)<br>Not disruptive as action is required to make these<br>features ready to use. As you selectively choose to<br>leverage, you set your test and roll out timing. |
|-------------------------------------------|----------------------------------------------------------------------------------------------------|--------------------------------------------|----------------------------------------------|----------------------------------------------------------------------------------------------------|
| Feature                                   | Report                                                                                                    | UI or<br>Process-<br>Based:<br>Small Scale | UI or<br>Process-<br>Based:<br>Larger Scale* | Customer Action Required                                                                                                    |
| Workspaces                                |                                                                                                    |                                            |                                              |                                                                                                    |
| Chat Options in the Interaction Workspace |                                                                                                    |                                            |                                              | $\checkmark$                                                                                                    |

## WORKSPACES

## CHAT OPTIONS IN THE INTERACTION WORKSPACE

When creating the Interaction WS for Agent Browser UI, should you chose to, you can now select from the following options;

1. Create/Associate an incident at the beginning of a chat. With Yes or No options.

By default this is set to Yes.

2. Focus the incident when a chat is accepted. With Yes or No options

By default this is set to No

| Chat Options                                                                                                    | ?    | Х  |
|----------------------------------------------------------------------------------------------------|------|----|
| Related Incident Options                                                                                                    |      |    |
| Create/associate related incident at the beginning of a chat (if one does not exist)? Image: Tes image: Tes image: Tes |      |    |
| Focus the associated incident when a Chat is accepted?                                                                                                    |      |    |
| Reset to Default OK                                                                                                    | Cano | el |

Chat Options Dialog in Workspace Designer

#### STEPS TO ENABLE

- 1. From the CX Agent Desktop Workspace Designer, open or create a new Interaction WS
- 2. Select Options from the Home tab on the Ribbon
- 3. Select your options

### TIPS AND CONSIDERATIONS

- Requires CX 20B+
- If No is selected for the option to create/associate an incident at the beginning of a chat and an incident is not manually added to the interaction ws, then the transcript will still be saved in the chat\_events table. There are two ways to view the chat transcript in this case.
  - 1. Add the All Chats report to your navigation set. The transcript can be viewed when you drill down.
  - 2. Create a custom report against the chat\_events table

---

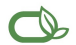

#### Oracle is committed to developing practices and products that help protect the environment

#### Copyright © 2020, Oracle and/or its affiliates. All rights reserved.

This software and related documentation are provided under a license agreement containing restrictions on use and disclosure and are protected by intellectual property laws. Except as expressly permitted in your license agreement or allowed by law, you may not use, copy, reproduce, translate, broadcast, modify, license, transmit, distribute, exhibit, perform, publish, or display any part, in any form, or by any means. Reverse engineering, disassembly, or decompilation of this software, unless required by law for interoperability, is prohibited.

The information contained herein is subject to change without notice and is not warranted to be error-free. If you find any errors, please report them to us in writing.

If this is software or related documentation that is delivered to the U.S. Government or anyone licensing it on behalf of the U.S. Government, then the following notice is applicable:

U.S. GOVERNMENT END USERS: Oracle programs, including any operating system, integrated software, any programs installed on the hardware, and/or documentation, delivered to U. S. Government end users are "commercial computer software" pursuant to the applicable Federal Acquisition Regulation and agency-specific supplemental regulations. As such, use, duplication, disclosure, modification, and adaptation of the programs, including any operating system, integrated software, any programs installed on the hardware, and/or documentation, shall be subject to license terms and license restrictions applicable to the programs. No other rights are granted to the U.S. Government.

This software or hardware is developed for general use in a variety of information management applications. It is not developed or intended for use in any inherently dangerous applications, including applications that may create a risk of personal injury. If you use this software or hardware in dangerous applications, then you shall be responsible to take all appropriate fail-safe, backup, redundancy, and other measures to ensure its safe use. Oracle Corporation and its affiliates disclaim any liability for any damages caused by use of this software or hardware in dangerous applications.

Oracle and Java are registered trademarks of Oracle and/or its affiliates. Other names may be trademarks of their respective owners.

Intel and Intel Xeon are trademarks or registered trademarks of Intel Corporation. All SPARC trademarks are used under license and are trademarks or registered trademarks of SPARC International, Inc. AMD, Opteron, the AMD logo, and the AMD Opteron logo are trademarks or registered trademarks of Advanced Micro Devices. UNIX is a registered trademark of The Open Group.

This software or hardware and documentation may provide access to or information about content, products, and services from third parties. Oracle Corporation and its affiliates are not responsible for and expressly disclaim all warranties of any kind with respect to third-party content, products, and services unless otherwise set forth in an applicable agreement between you and Oracle. Oracle Corporation and its affiliates will not be responsible for any loss, costs, or damages incurred due to your access to or use of third-party content, products, or services, except as set forth in an applicable agreement between you and Oracle.

### Integrated Cloud Applications & Platform Services